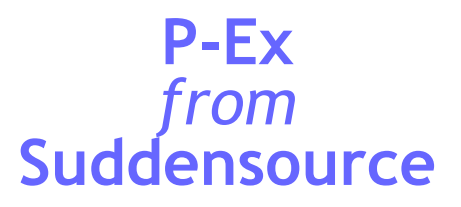

# **Orders, Stock Control, Invoicing—Your Process**

**P-Ex** was originally launched as a program called Proactis Extra, a companion program to Proactis II. Its original purpose was to allow remote users to work quicker, with less data transfer. Standard order processing and stores procedures were replicated from Proactis II but with some of the complex options omitted to make things faster. With the advantages that .NET programming offers, it soon became clear that Suddensource could add complex data processing to the program considerably more quickly and at much lower cost than by adding functionality to Proactis II. This way Proactis Extra started to become the new 'standard' program. It is now our flagship program, and contains all the functionality originally provided in P-2. It's a downloadable self-updating program with new names and new screen styles, and it adds new main functions of its own.

#### Order Management

On the same screen, create and edit sales orders, purchase orders and works orders. The screen has treebased item selection or simple part number entry. Like most screen in the new program, the screen collects items in a basket prior to processing.

| Header Comme                 | ents / References Deliver | y Address     |                                                                                   |                                |                        |                |
|------------------------------|---------------------------|---------------|-----------------------------------------------------------------------------------|--------------------------------|------------------------|----------------|
| Document Typ                 | e                         | Template      | PORD (Standard Purchase Order)                                                    | Terms                          | DDU - Door to Door (D  | Duty Unpaid) 🔻 |
| Purchase                     | e Order                   | Reference     | H4343476                                                                          | Transport                      | Delivered by road with | in UK 🔹        |
| <ul> <li>Works Or</li> </ul> | rder                      | Location      |                                                                                   | Transaction Type (             | hidden)                |                |
| Simple In                    | put                       | Sublocation   |                                                                                   | Country of Origin (h           | idden)                 |                |
| Order date                   | 16 October 2013 -         | Department    | Engineering Department 🔹                                                          | Country of Dest'n (r           | nidden)                |                |
| Delivery Date                | 16 October 2013 👻         | Currency      | Sterling  FX rate 1                                                               |                                |                        |                |
| Supplier                     | Suddensource              |               | ▼ Override VAT Standard UK <sup>1</sup> ▼                                         |                                |                        |                |
| Simple Input Opt             | ions                      | ltem Detai    | ils                                                                               |                                |                        |                |
| Item ID PAYB                 | JSCONS                    | PAYBUS        | CONS Description General Business (                                               | Consultancy                    |                        | Reference      |
| General Business             | s Consultancy             | Quantity<br>4 | UoM         Price £         Discount         De           ea         85         0 | livery Date<br>17 October 2013 |                        | Repeat         |
|                              |                           |               |                                                                                   |                                |                        |                |

After selecting an item, quantity and price are checked in the 'Item Details' area and then the 'Add' button is used to add the item to the basket. A 'Save' button (out of shot) is used to save the order.

Comments, references and addresses are added on other tabs.

That's the orders placed...

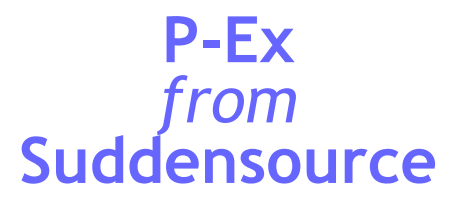

Once orders are placed, the next step is one of:

- Receive the goods against a purchase order
- Despatch the goods against a sales order
- Update the quantity manufactured against a works order

The next screen is where all these goods movements are managed. Once a transaction is authorised, any stock items also have a stock transaction created so that the quantity in stock is increased or decreased.

Stores Management

This is a bigger screen. The Receive and Despatch Orders tab is the where you search for a sales order, purchase order or works order to receive or despatch when the time comes. This tab takes you through to a secondary screen where quantities received or sent are confirmed and stock locations allocated.

| Receive and Despatc | h Orders    | Manual Recei  | ipts and Despatches | Stores Is  | sues and Returns             | Balances and T | ransfers C | Confirm De | espatches     |
|---------------------|-------------|---------------|---------------------|------------|------------------------------|----------------|------------|------------|---------------|
| Processing Option   |             |               | Order Search        |            |                              |                |            |            |               |
| Despatch from       | n sales oro | ler           | All authorised      | d purchase | e orders                     | dated after    | 01/10/20   | )13        |               |
| GRN from pur        | chase ord   | er            | Purchase Or         | der No     |                              |                |            |            |               |
| Customer retu       | ım from de  | spatch note   | Reference           | 1 🌲        |                              |                |            |            |               |
| Supplier return     | n from GR   | N             | All for this Su     | pplier     | <select account=""></select> |                |            | -          |               |
| Create works        | order upd   | ate           |                     |            |                              |                |            |            | Searc         |
| Select Purchase Ord | ler No      |               |                     |            |                              |                | (          | 65 purcha  | ise orders fo |
| Purchase Order      | Supplie     | r             |                     |            | Reference                    | ce             | :          | Status     |               |
| PORD34925           | 01/AV/      | ANTA : Avanta | Uk Ltd              |            | MARK D                       | )              |            | Authorised | đ             |

You can generate 'manual' receipts and despatches of various types on the Manual receipts and Despatches tab—the screen is very similar to the Order Management screen, so will be familiar to users. The Stores Issues and Returns page is another similar screen where stock is issued for use within your organisation (IT equipment, tools, food supplies, uniforms, machine spares and the like).

Balances and Transfers is a page where you can carry out stocktakes and transfers (moving stock from one location to another or one sublocation to another).

Confirming Despatches which allows a despatch note to have other details such as consignment note number, carrier name and weights and dimensions added to it before it is finalised and sent to the client electronically.

This screen can be customised (by us) to add your own business process requirements into the business of receiving and despatching goods.

So that's the orders placed and the goods moved in and out...

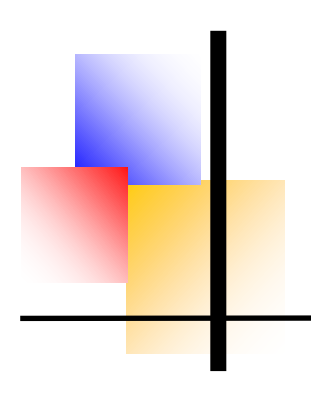

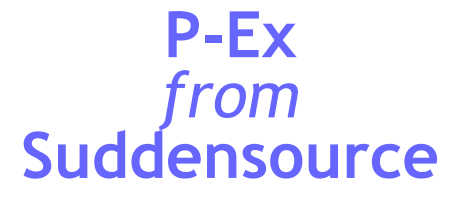

## Workflow Part 1

Once a user has used the Order Management and Stores Management screens a few times, goods can be ordered, received and despatched and paperwork produced with the absolute minimum of keying, because so much data is transferred from the parent order to the next step.

The next step is to go paperless and send everything as PDFs. This part of functionality can be added in as part of your implementation.

There's a hidden tab on the Order Management screen we can enable for you, allowing you to send your orders out as XML attachments to emails. One implementation of P-Ex allowed the company to send out all the purchase orders to the supplier who does their warehousing and carriage in an electronic format, and to include enough extra data so that the warehouse company could send back electronic GRNs and despatch notes to match to the company's purchase and sales orders. The warehousing company's own invoices were also received electronically and matched to the original carriage order.

Invoice Management

The next stage is to 💓 Invoice Management create a sales invoice or match up a pur-Manual Invoices Derived Invoices Bulk Invoicing Repeat Invoicing chase invoice. When something goes wrong Header Comments / References Delivery Address we'll need to arrange credit Document Type Template PINV (Standard Purchase Invoice) ÷ notes as well. This is done Purchase Invoice on another screen very PINV2506 Reference Sales Invoice similar to the Stores Man-Department Engineering Department Purchase Credit agement screen. Sales Credit FX rate 1 Currency Sterling Shown is the top of the Invoice date 16 October 2013 Override VAT Standard UK1 -'Manual Invoices' tab. where documents are set Delivery Date 16 October 2013 • up from scratch. The Supplier Suddensource Ŧ 'Derived Invoices' tab is

where the user finds a GRN or despatch note to base an invoice on (in combination with its parent order).

Sales invoices are created by you and scan be sent out straight from this screen as PDFs, or printed using Word or Excel.

Purchase invoices are matched to the order and GRN, but also have to agree to the invoice you've been sent.

That's the job finished...

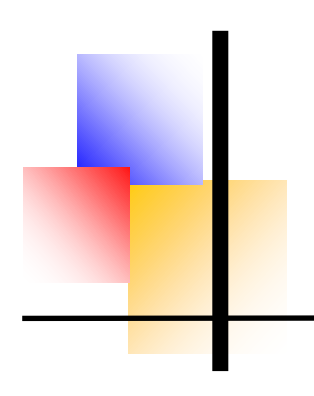

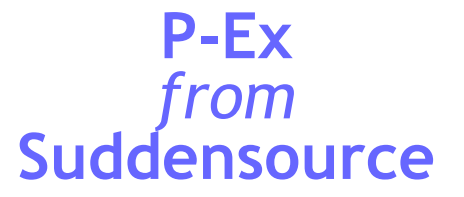

# Workflow Part 2

On the Invoice Management screen are two extra tabs:

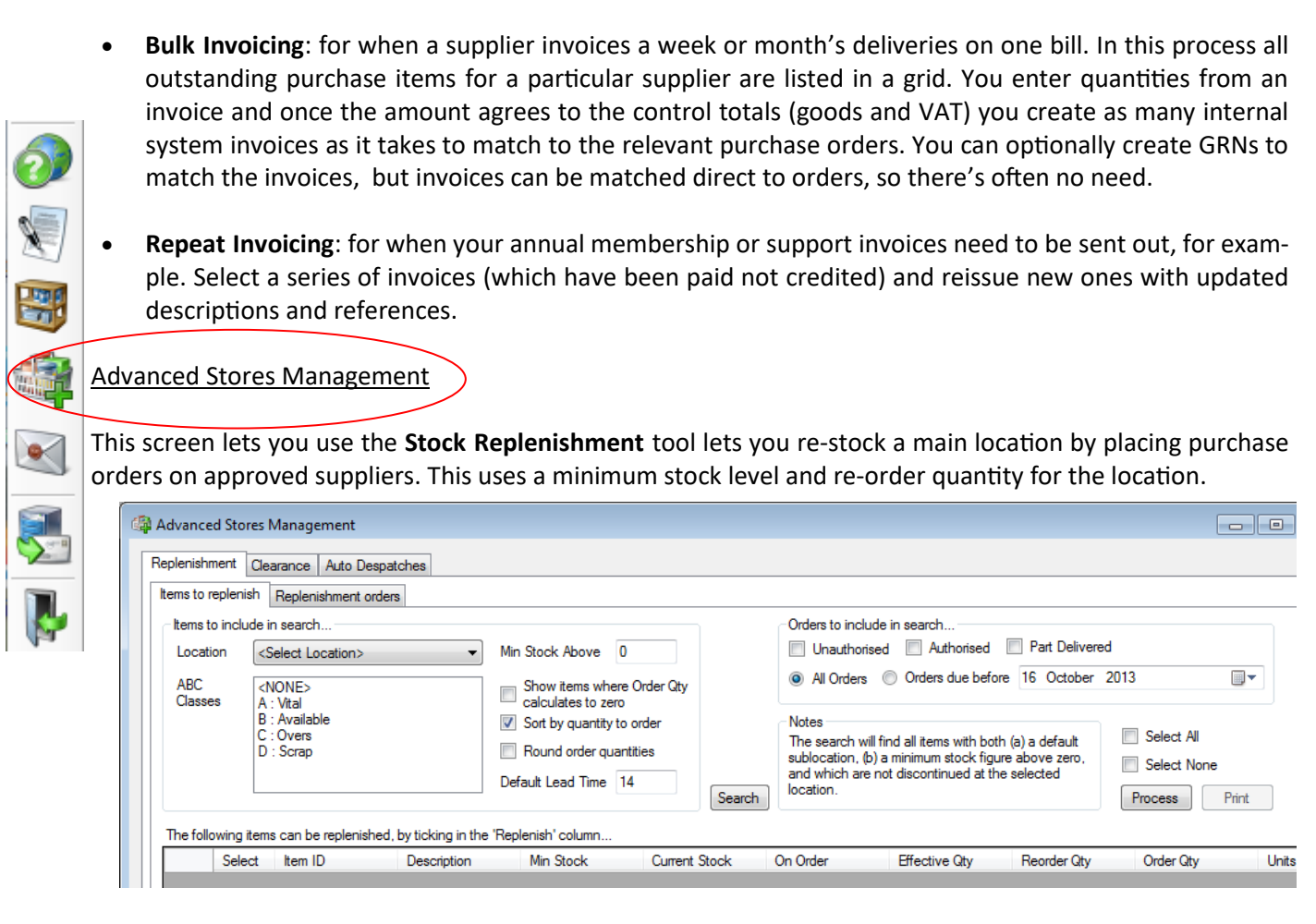

This is a 2-part process. Items meeting the criteria you enter are retrieved in the screen shown, then you select the ones you want to replenish and press 'Process'. The chosen items appear on the second 'replenishment orders' tab and you can place all the orders at the touch of a button—after checking what you're doing, of course.

# Workflow Part 3

Two other tabs show on this screen. These are examples of bespoke work we have done for clients:

- **Clearance** is a system where bulk documents were created to reflect the change of part numbers to new 'clearance' part numbers for use on the company's website.
- Auto-despatches picks up order references from a carriage supplier's invoices then recognises the company's sales order for that reference and automatically generates despatch notes, and optionally also sales invoices.

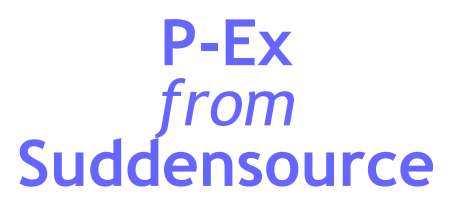

|          | 🙀 Stock Management                                                                              |                                                             |                                       |                       |                   |
|----------|-------------------------------------------------------------------------------------------------|-------------------------------------------------------------|---------------------------------------|-----------------------|-------------------|
|          | Shortages Availability Gaps Reordering Usage                                                    |                                                             |                                       |                       |                   |
|          | Options                                                                                         | Only show items with requirements                           | Allow for returned (                  | ouantities            |                   |
|          | Location <select location=""></select>                                                          | Include inactive items                                      | Include unauthoris                    | ed transfers          |                   |
|          | Item ID (starts with)                                                                           |                                                             | Include other unau                    | thorised documents    |                   |
|          | Sel Item ID Description                                                                         | Tota                                                        | l Stock                               | Sales<br>Orders       | Alloc to<br>Works |
|          | Several custom reports we previously suppli                                                     | ed as P-Ex DataMining modu                                  | les have resulte                      | d in a new scr        | een:              |
| <b>B</b> | Stock Management                                                                                |                                                             |                                       |                       |                   |
|          | The <b>Shortage Report</b> (above) lists items wh tions to meet sales order demands at this loo | iich need to be ordered or r<br>cation.                     | made or transfe                       | rred from oth         | er loca-          |
|          | This has led on to the 'Availability Gap' repo<br>during which week items will run out. This is | rt which displays much of th<br>based on orders in hand. no | e same data in a<br>pt predicted usag | grid format, s<br>ze. | howing            |
| stock    | The <b>Reorder Report</b> (below) is another migr                                               | ated from a P-Ex DataMinin                                  | g module. It sho                      | ws, based on          | current           |

| Shortages                     | nagement                          | ering Lleage |                                               |       |             |                                          |          |                |                                  |                                                                                  |       |
|-------------------------------|-----------------------------------|--------------|-----------------------------------------------|-------|-------------|------------------------------------------|----------|----------------|----------------------------------|----------------------------------------------------------------------------------|-------|
| Reorder<br>Report<br>Supplier | coport options     coport to run> |              | Item ID (starts with)<br>Description contains | Exclu | de location | Calculate usage or<br>Need stock to last | ver 6 m  | onths<br>veeks | Include t<br>Purc<br>Wor<br>Inac | he following<br>chase orders<br>ks & plating ord<br>ctive items<br>placed' items | ers   |
| Sel                           | ltem ID                           | Description  |                                               |       | Required    | On Hand                                  | On Order | Free He        | ere                              | Free<br>Overall                                                                  | Usage |

This report doesn't use min stock or reorder levels. Development work is in hand to auto-generate purchase orders (or transfers or works orders) as part of the process on this screen.

## Workflow Part 4

Once all this is done, the usual on-screen enquiries are available as in P-2:

- Item Enquiry, but with added functionality to audit data;
- Account Enquiry (in development).
- Dynamic Kitting Enquiry—the basis of a new sales and quotations system.

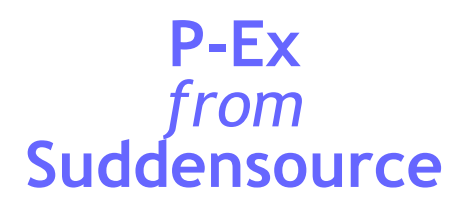

This page shows a recent addition to P-Ex. A client has lots of parts electroplated and when the part returns from processing, it has to have a different part number and a higher cost. While it is away it mustn't be seen as available for sale. The solution (which

|        | would work just as well   | Finishing Orders               |                              |          |             |                            |                  |
|--------|---------------------------|--------------------------------|------------------------------|----------|-------------|----------------------------|------------------|
| X      | for painting) was:        | Finishing Ordern               |                              |          |             |                            |                  |
|        | Finishing Orders          | Order options<br>Date of order | 16 October 2013 -            |          | Department  | Commercial Department      | <b>•</b>         |
| 1000   | The user selects a        | Delivery date                  | 17 October 2013 👻            |          | Location    | Brownhills                 | -                |
|        | plating supplier, the     | PO Template                    | PORD (Standard Purchase C    | )rder) 🔹 | Sublocation | <none></none>              | -                |
|        | part or parts to be plat- | Issue Template                 | FINO (Finishing Stock Issue) | •        | Reference   |                            |                  |
|        | ed and a plating pro-     | Supplier                       | where account reference 2    | ≑ = Plat | ing 🔻       | Mercury Electroplating Ltd | -                |
|        | cess.                     | Comments                       |                              |          |             |                            |                  |
|        | Again it's a basket sys-  | Select item<br>Enter Item ID   |                              | [no item | entered]    |                            |                  |
|        | being entered before      | Select process                 | Zinc                         | •        | Quantity    | Use Item                   | Price type: none |
|        | the items are added to    | Item ID                        | Quantity                     | Mass     | Price       | Price per                  | Send Item S      |
| $\sim$ | the basket.               |                                |                              |          |             |                            |                  |

The first part of the processing sending the parts out) is:

- Select supplier and process
- Enter part number (and the system tries to determine the 'new' part number)
- Parts are validated (and the mass retrieved if the plating cost is per unit of mass)
- Purchase order placed on supplier
- 'External stock issue' generated to move stock to supplier

The second part of the process (goods coming back) is on the Finishing Order receipts tab (not shown):

- Select order
- Confirm quantities returned
- Goods received note created against purchase order
- 'External stock receipt' created for the new parts

The system developed for these orders also contains two reports: a report of the parts off-site with their value (because they are still owned stock) and a list of what didn't come back, in case the supplier needs to reimburse the cost of missing stock.

The parts being plated, and those on orders which haven't been sent out yet, have also been worked into the allocated totals, and the shortage and reorder systems described earlier in this brochure.

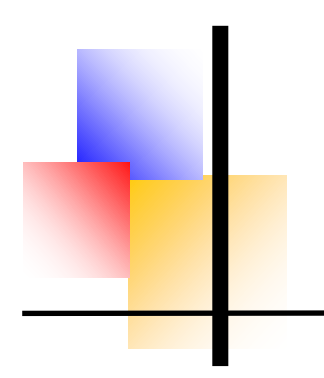

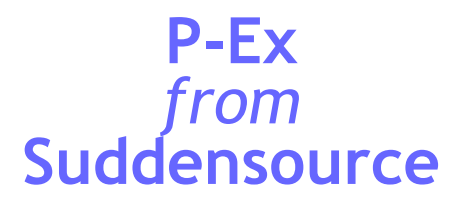

The last major function in P-Ex is the quoting screen. This was added as a quite complex bespoke screen for one client, and a simplified version has been added to the standard product.

It works with the system's regular sales ledgers and also with a ledger of Prospects. This means you don't have to set up a new live customer for every quotation.

| 0  | Quoting                                                                                                    |                                                                                                    |
|----|----------------------------------------------------------------------------------------------------|----------------------------------------------------------------------------------------------------|
|    | Entering a quotation is just like entering an order, but with a few additional st<br>Quoting (John Walton)<br>Customer Enter Items Save & Send Housekeeping<br>Quote to:             | Account references                                                                                               |
|    | Existing customer                                                                                                    | Account Comments<br>Reference 1 (hidden)<br>Reference 2 (hidden)<br>Reference 3 (hidden)<br>Reference 4 (hidden) |
| (P | Reference     321/4     GU47 8JA       Discount <select discount="">        Quote date     08     July     2023       Delivery date     08     July     2023       Comments</select> | Contact<br>Contact: John Walton<br>Phone<br>Email info@dreamusers.org                                            |

On the main screen you can also (optionally) add comments and terms of trade.

You can click through to the contacts screen to add a contact to the account and/or quote.

Next, the items are added, in pretty much the same as was for orders, using simple or standard input, an item area and a basket.

Next you save and send, with a series of options:

- Validity, minimum charge/quantity, lead time, etc
- Standard clauses
- Comments over and above those you can fit in the standard comments field
- Attachments (drawings, specifications, catalogues, etc)

You can select a recipient and send the quotation by email, with a standard or custom message.

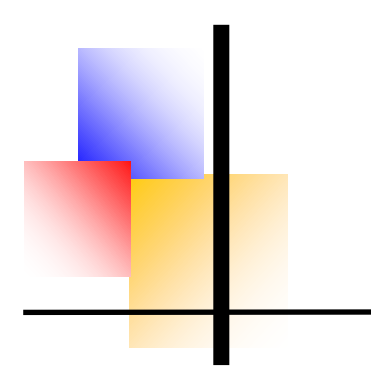

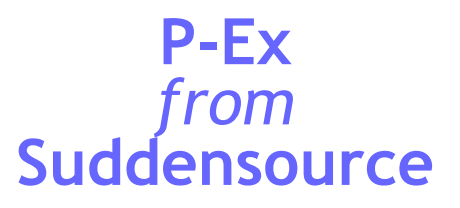

#### This is the Save and Send screen:

| Quotation info<br>Validity 30 Days V Lead Time                                                                                                    | Quotation comments                 |                                                                                                    |
|----------------------------------------------------------------------------------------------------|------------------------------------|----------------------------------------------------------------------------------------------------|
| Min Charge Delivery 0.00                                                                                                    | Det Date Inte Comment              |                                                                                                    |
| Salesperson SQSDBA: John Walton                                                                                                    |                                    |                                                                                                    |
| Status Draft V                                                                                                    |                                    |                                                                                                    |
| Ferms clauses                                                                                                    | Attachments                        | Save                                                                                                    |
| Seq       Friendly Name         999       Price Held         999       One Year Support         999       One Year Licence         999       No Support         999       No Support         999       No Visits         999       Price Modest | Attachments                        | Save as a new Quotation (COPY) Save as a new Revision Keep customer on screen New quotation after save Save Dirty? |
| Recipient                                                                                                    | Message Select format and s        | end                                                                                                    |
| Selected contact info@dreamusers.org                                                                                                    | Quotation                          | el 🔘 Report/PDF 🔵 Text 🔵 Word (RTF) 🔘 XML or HT                                                                    |
| Manual email     Email from Dream account: info@dreamusers.org                                                                                                    | Print Use print type Sort items by | □ PDF                                                                                                    |
| Authorisation<br>Quotations are automatically authorised when they are set to 'Sent (in validity)'.                                                                                                    | Outlook O                          | Direct O Printer Preview message? Send New Quotation                                                               |

Lastly there is a housekeeping screen where you can search for quotations using various common criteria.

From the results, the menu options are:

Revise this quotation
 Reprint this quotation
 Copy this quotation
 Convert this quotation
 Manually change status to
 Set all on project to Lost
 Set to Won and all others on project to Lost
 View Comments

That's it for business-to-business trading...

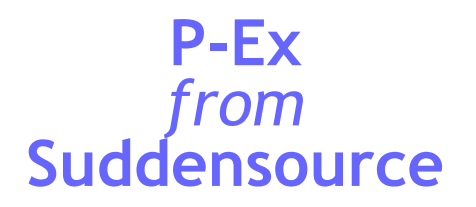

Another recent but non-standard addition to the P-Ex system is a retail sale system. A simple system had been build into P-2 several years ago, but the client wanted something which could be used for several retail functions.

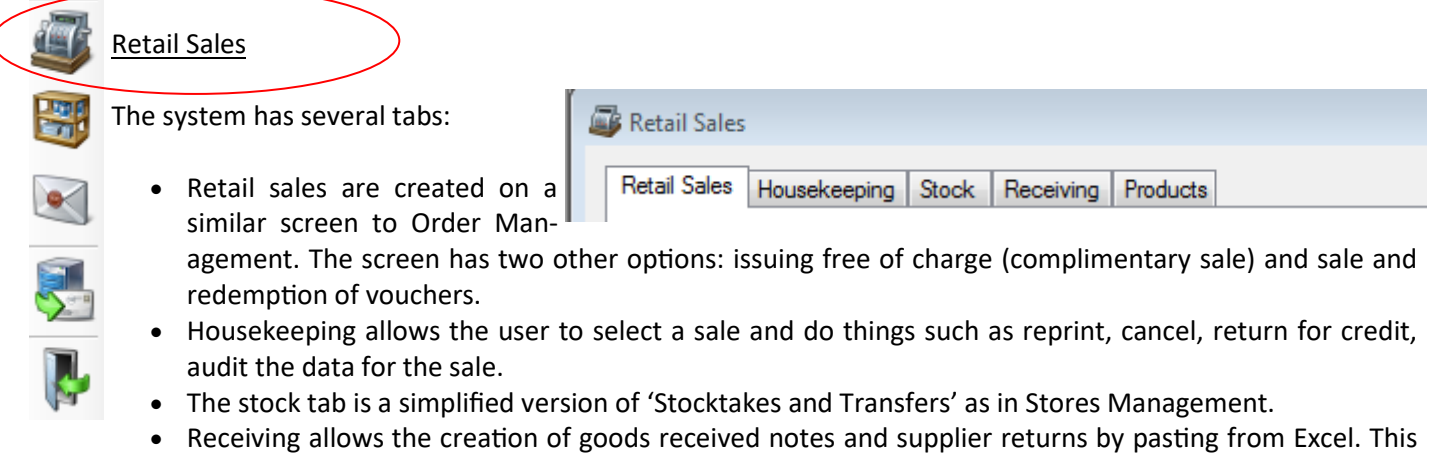

- is a "Paste and Recognise" feature—see below.
- Products allows the user to do three tasks:
  - Add a new product group
  - Add products by pasting from Excel (another Paste and Recognise feature)
  - Update item prices in real time

A summary daybook report allows reconciliation with cash takings.

#### Paste and Recognise

This is a system where the user gets the necessary data in Excel into the columns listed in the on-screen instructions (five fields in this example), then selects the data in Excel so that it's border is 'shimmering', then presses 'Paste' in P-Ex.

A grid is created on screen and the data entered into it. Pressing 'validate' will check that all data is valid and if all is well, pressing 'Import' will import the data into P-Ex.

This can save an enormous amount of repetitive keying by users.

This particular example requires a part number which has the same costings as the items being imported, though products can be in differing product groups.

Short of using telepathy, we aren't sure that we can speed this process up any further.

| Select an item to copy from, then paste the<br>following coumns into the grid on the right<br>using the 'paste' button below: |  |  |  |  |  |
|----------------------------------------------------------------------------------------------------|--|--|--|--|--|
| Product Code<br>Decsription<br>Cost (exc VAT)<br>Retail Price (inc VAT)<br>Product Group                                      |  |  |  |  |  |
| Then press 'Validate'. If all's well, press<br>'Import'.                                                                      |  |  |  |  |  |
| Copy from: 168487                                                                                                    |  |  |  |  |  |
| Paste                                                                                                    |  |  |  |  |  |
| Validate                                                                                                    |  |  |  |  |  |
| Skip invalid items                                                                                                    |  |  |  |  |  |
| Import                                                                                                    |  |  |  |  |  |
|                                                                                                    |  |  |  |  |  |
|                                                                                                    |  |  |  |  |  |

Import options

That's it for business-to-consumer trading...

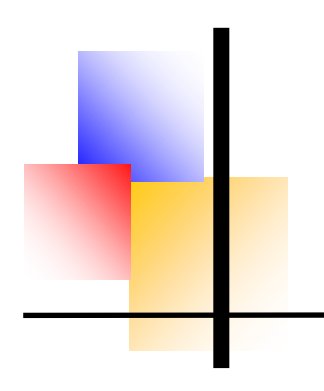

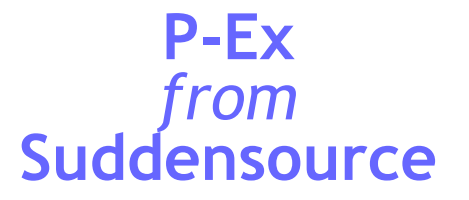

# Other features of P-Ex

There are quite a few other things we've built in for client's bespoke use. These include:

- Matrix Orders, for where the client needs to enter quantities of an item with differing colours and sizes, for example in the clothing trade. The screen allows this, and translates the order entry into a list of part numbers (requires some specialised implementation).
- Worksheet Orders, for a client who does on-site work. The orders need a lot of extra data and notes, and this is entered and edited on a subsidiary tab on a bespoke order entry screen. These orders have one 'main item' and we use the stocktake class system to identify these, and offer a choice during order entry. Another class of items is offered in a grid where the user simply has to enter a quantity against each item.
- Item to Order Allocation is for the same client, and allows the client to 'book' a certain number of an item to a sales order. A screen is invoked from several places in the program where the allocations can be checked, applied and set/reset automatically based on order dates.
- Simple Kits (or sales bundles) have been implemented as an extension to the 'standard bundles' available in P-2.
- **Paste and Recognise** orders have been implemented where requirements for a sales order are pasted from Excel. This supports bundled items. The screen also allows returns from site, even to the extent of unbundling kits to return items from within a kit.
- Budget Management has been added so that users of Dream can post budgets to Dream direct from Excel.
- Intrastat has been ported from P-2 and upgraded in line with HMRC requirements.
- Integration has been set up with both a ticketing system and a facility booking system at the same client. Several screens look up data from the ticketing system, and analysis accounts are added based on what is found in the facility booking system

We are also developing a few other ideas, in the event that they may catch the eye of a potential customer:

- Maintenance kits—where a machine needs maintenance at the weekend and a kit of spares is issued to the maintenance team on a Friday. Parts of the kit may be returned on the Monday.
- Despatch Control—a system we are developing based on 'Despatch Confirmations' to control the timings of paperwork, stock transactions and dealings with carriers.

We are always happy to add functionality. With our huge array of .NET code and our code-writing robot, we can add screens, tables, business 'objects' and new functionality in a fraction of the time such things have taken in years gone by. Please just ask.

Since this brochure was first written, we have added two other major features to P-Ex. One is a <u>contacts system</u>, which is invoked from order and invoice processing, and quotations, as shown right:

| Leuger and account   |                     |                              |
|----------------------|---------------------|------------------------------|
| O Sales ledgers O Pu | rchase ledgers L    | edger SALES ~                |
| Account 01/ROTORK:   | Rotork Controls Ltd |                              |
| Select contact       | Contact details     |                              |
| Anne Ledger          | Contact type        | Purchasing ~                 |
| Arthur Buyer         | Contact             | Arthur Buyer                 |
|                      | Salutation          | Arthur                       |
|                      | Alt Contact         |                              |
|                      | Phone               | 01222 444555                 |
|                      | Fax                 |                              |
|                      | Email               | purch@something.org          |
|                      | GDPR basis          | <select basis=""> ~</select> |
|                      | Consent date        |                              |
|                      |                     | Anonymised                   |
|                      |                     | Default                      |
|                      |                     | New Delete Save              |

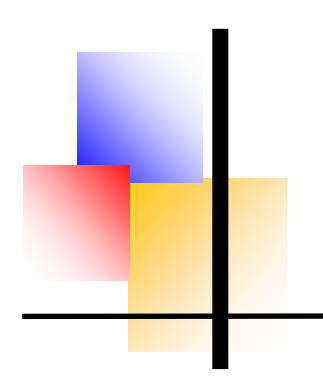

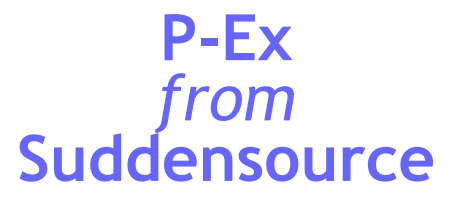

# Maintenance Screens

All the maintenance screens from P-2 have now been replicated in:

| Mai | ntain <u>H</u> elp Type Her                                                                                                    | Most of the maintenance menus have submenus, so that all aspects of the program                                                                                                    |
|-----|----------------------------------------------------------------------------------------------------|----------------------------------------------------------------------------------------------------|
|     | System                                                                                                    | can be maintained. These include, amongst many others:                                                                                                    |
| 22  | Users                                                                                                    |                                                                                                    |
|     | Users<br>Security<br>Financial<br>Templates & Prototypes<br>Items and BOMs<br>Import and Update Items<br>Prices<br>Accounts and Contacts<br>Quoting System<br>Stock System<br>Output<br>Dynamic Kitting | <ul> <li>System Settings</li> <li>Company addresses</li> <li>Codes (like departments, units of measure)</li> <li>Employees</li> <li>VAT</li> <li>Currencies (if not linked to a finance system)</li> <li>Financial Periods (if not linked to a finance system)</li> <li>Item Groups</li> <li>Items</li> <li>Bills of Materials</li> <li>Stock Locations</li> <li>Accounts (additional data if linked to finance system)</li> <li>Contacts</li> <li>Price lists and price-account links</li> </ul> |
|     | Manufacturing Processes<br>Matrix Orders                                                                                                    | <ul><li>Quoting system master information</li><li>Output print types</li></ul>                                                                                                    |
|     |                                                                                                    |                                                                                                    |

The last three menu items shown are for client-specific bespoke data.

# Missing in P-Ex

The following are still being ported from P-2 at the date of publication:

- Creating purchase orders from requisitions;
- Invoice Matching and Adjustments
- Application of item group security
- Application of account security

For information about P-2, the original program, please download one of our P-2 brochures:

- Overview
- Order Processing
- Stock Control
- Invoicing
- Features

# SUDDENSOURCE

# Suddensource Ltd

1 Ambarrow Crescent SANDHURST GU47 8JA ☎ 01252 871100 sales@suddensource.com www.suddensource.com